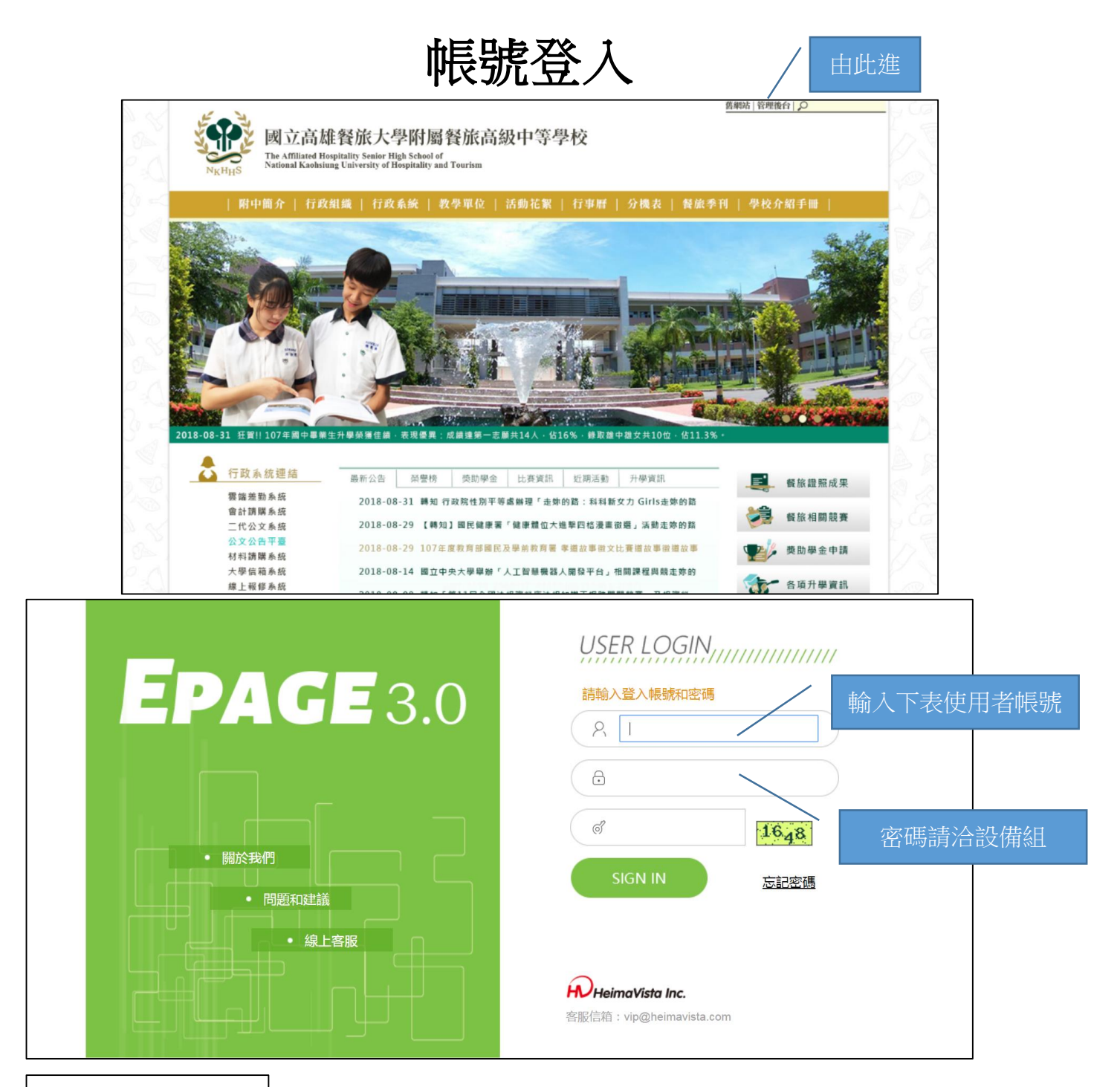

| △使用者帳號 | 使用者名稱 |
|--------|-------|
| 10     | 秘書室   |
| 11     | 教務處   |
| 16     | 人事室   |
| 21     | 學務處   |
| 31     | 總務處   |
| 39     | 主計室   |
| 41     | 輔導處   |
| 51     | 圖書館   |
| 61     | 實習處   |

## 新增公告

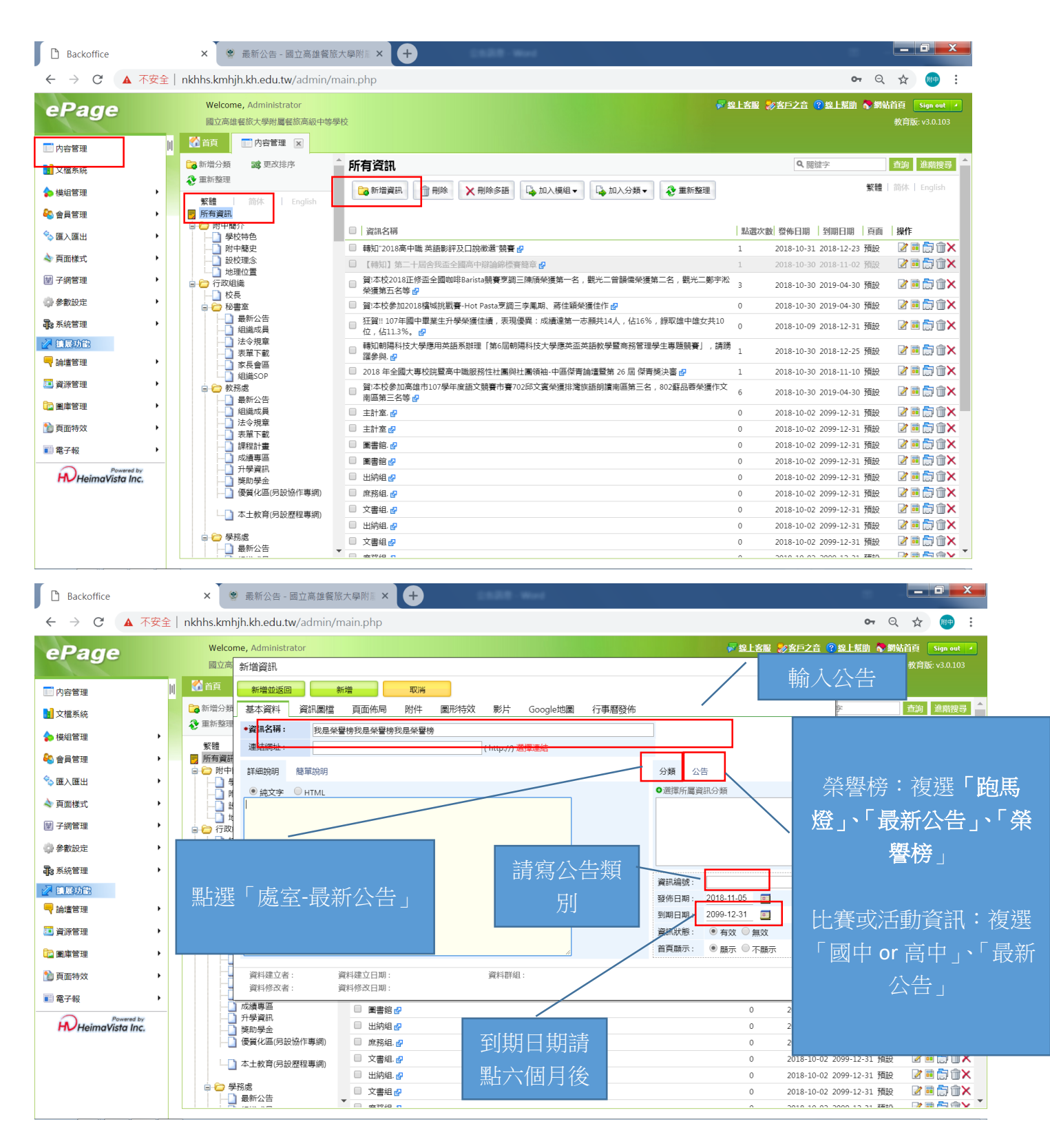

| ePage  | Welcome, Administrator                                          | 🛜 線上客服 影 客戶之音 🧟 線上幫助 🏷 網站首頁 🛛 Sign out 🔺         |
|--------|-----------------------------------------------------------------|--------------------------------------------------|
| eruge  | 新増資訊                                                            | × 教育版: v3.0.103                                  |
| ■ 内容管理 | 新增並返回新增工業                                                       |                                                  |
| 1 文檔系統 | 基本資料 資訊圖檔 頁面佈局 附件 圖形特效 影片 Google地圖                              | 行事曆發佈 字 查詢 進階搜尋 个                                |
| 🔷 模組管理 | *資訊名稱:                                                          |                                                  |
| 条 會員管理 | 連結網址: (http://) 選擇連約                                            | ★ ★ T/ L //L → T → → ↓ I                         |
| 😪 匯入匯出 | 詳細說明 簡單說明 名                                                     | 「有附件可按此<br>↓ ↓ ↓ ↓ ↓ ↓ ↓ ↓ ↓ ↓ ↓ ↓ ↓ ↓ ↓ ↓ ↓ ↓ ↓ |
| ▲ 頁面樣式 | <ul> <li>● 純文字</li> <li>● HTML</li> <li>一、比賽地點:</li> </ul>      |                                                  |
| ¥ 子網管理 | 二、比賽內容:<br>三、比賽時間                                               |                                                  |
| 心 參對設定 |                                                                 |                                                  |
| 記念系統管理 |                                                                 |                                                  |
| ◎ 捕展功能 | │ 若有較野                                                          | 資碎的內容可以打                                         |
| —<br>  | <b>左</b> 卧,                                                     | ────────────────────────────────────             |
| 💷 資源管理 |                                                                 |                                                  |
| 📴 圖庫管理 |                                                                 | 細說明」打完要冉 🏧                                       |
| 🎦 頁面特效 | 資料建立者: 資料建立日期: 計至」「會                                            | <b>第單說明」一次。</b> <sup>&gt;&gt;&gt;</sup>          |
| 📰 電子報  | 資料修改者: 資料修改日期:<br>/ 人事瞭仟尔告                                      |                                                  |
|        | パデリにはは           by         升大學資訊           C         11 自-2011 |                                                  |
|        | □ □□□□□□□□□□□□□□□□□□□□□□□□□□□□□□□□□□□                           | •                                                |
|        |                                                                 |                                                  |

最後按新增並返回就完成了。

因考量榮譽榜的時效性與資料的正確,各處室若有學生得獎事宜,惠請由各承辦人即時上線公告,再告知設備組,設備組會將資料轉進玄關跑馬燈。

## 維護法令規章、表單下載

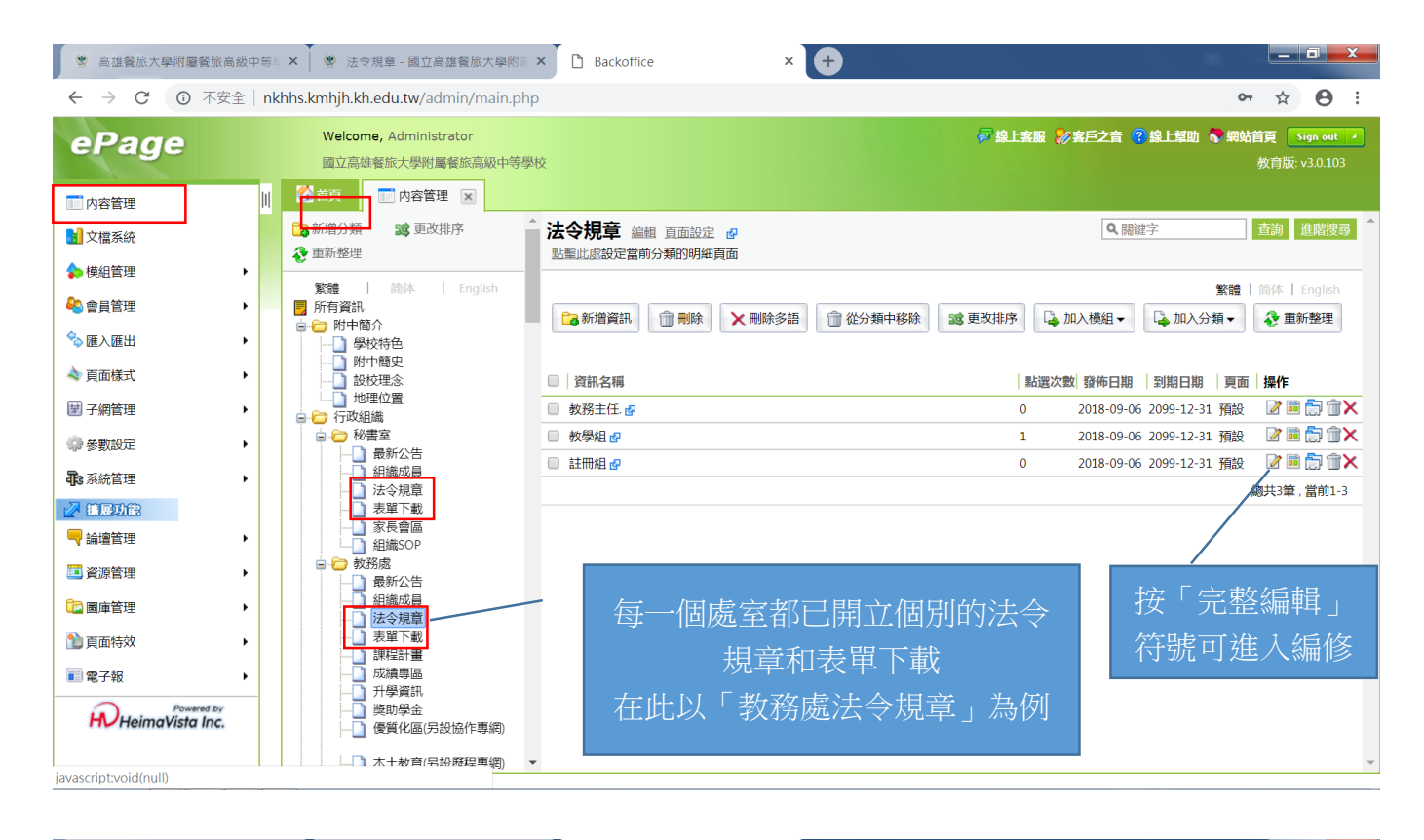

× + 警 高雄餐旅大學附屬餐旅高級中等
※ 急進餐旅大學附屬餐旅高級中等
※ 法令規章 - 國立高雄餐旅大學附篇 × Backoffice \_ 0 → C ③ 不安全 | nkhhs.kmhjh.kh.edu.tw/admin/main.php ← 0-☆ θ : Welcome, Administrator 🛜 線上客服 ខ 客戶之音 🔞 線上幫助 🥎 網站首頁 🛛 Sign out 🧭 ePage 編輯資訊 - 註冊組 X 儲存 儲存並返回 另存 取消 繁體 | 简体 | English 🔲 内容管理 基本資料 資訊圖檔 圖形特效 影片 頁面佈局 附件 Google地圖 行事曆發佈 查詢 進階搜尋 1 文檔系統 \* 資訊名稱: 註冊組 🔷 模組管理 連結網址: http://nkhhs.kmhjh.kh.edu.tw/files/11-1000-105. ( http://) 選擇連結 繁體 | 简体 | English 😂 會員管理 💫 加入分類 🗸 🤣 重新整理 詳細說明 簡單說明 點此進入編輯器,裡面有我把舊 今▲ 羅 λ 羅出 ● 純文字 ● HTML HTML编輯/預覽 說明:在此編輯的html語法可能與網站前 「示有差異 >>more 🔷 百面様式 到期日期 頁面 操作 網頁移過來的資料 cp> sspan style="font-size:iem;">> strong>@中部附呈辦法</strong><a href="http://nkhhs.kmhjh.kh.edu.tw/ezfiles/0/1000/img/7/20976/ =" blank"><span style="color:#808080;">國立高雄餐旅大學附屬餐旅程 每次11,000/img/7/20976/ =" blank"><span style="color:#808080;">國立高雄餐旅大學附屬餐旅程 🖉 🖬 🗊 î 🗙 🔄 子網管理 17/200759 2099-12-31 預設 📝 🖬 🚔 🕅 🗙 2099-12-31 預設 部招生辦法</span></a> 💮 參數設定 -ッ/-ໝາບອຸມຸ<າp> span style="font-size:1em;"><strong>註冊 </strong></span> ca href="http://khhs.kmljh.kh.edu.tw/ezfiles/0/1000/img/7/922390051.pdf" target ="\_blank">>span style="color:#808080;">學生註冊須知&hbsp:</span></a> &hbsp: 🖉 🖬 👘 🕯 🗙 2099-12-31 預設 ■ 系統管理 總共3筆,當前1-3 資訊編號: 🖉 植展功能 發佈日期: 2018-09-06 🧾 snsp;span style="font-size:1em,"><strong>評量辦法</strong><nbr/>tef="http://kkhs.kmbjh.kh.edu.tw/ezfiles/0/1000/ing/7/122856768.pdf" target ="\_blank"><span style="color:#808080;">教育部高級中等學校學生學習評量辦法&nbsp; 号 論壇管理 到期日期: 2099-12-31 🛄 資訊狀態: 🛅 資源管理 ● 有效 ○ 無效 </span></a> <a href="http://nkhhs.kmhih.kh.edu.tw/ezfiles/0/1000/img/7/187803580.pdf" target</p> 首頁顯示: ● 顯示 ○ 不顯示 📴 圖庫管理 \_blank"><span style="color:#808080;">教育部國民小學及國民中學學生成續評量準則 ì 頁面特效 資料建立者:admin 資料建立日期:2018-09-06 16:23:16 資料群組:admin 狀態:正常 資料修改者: admin 資料修改日期:2018-09-12 15:55:31 ■ 雷子報 升學資訊 獎助學金 H HeimaVista Inc. ō 優質化區(另設協作專網) javascript:void(0)

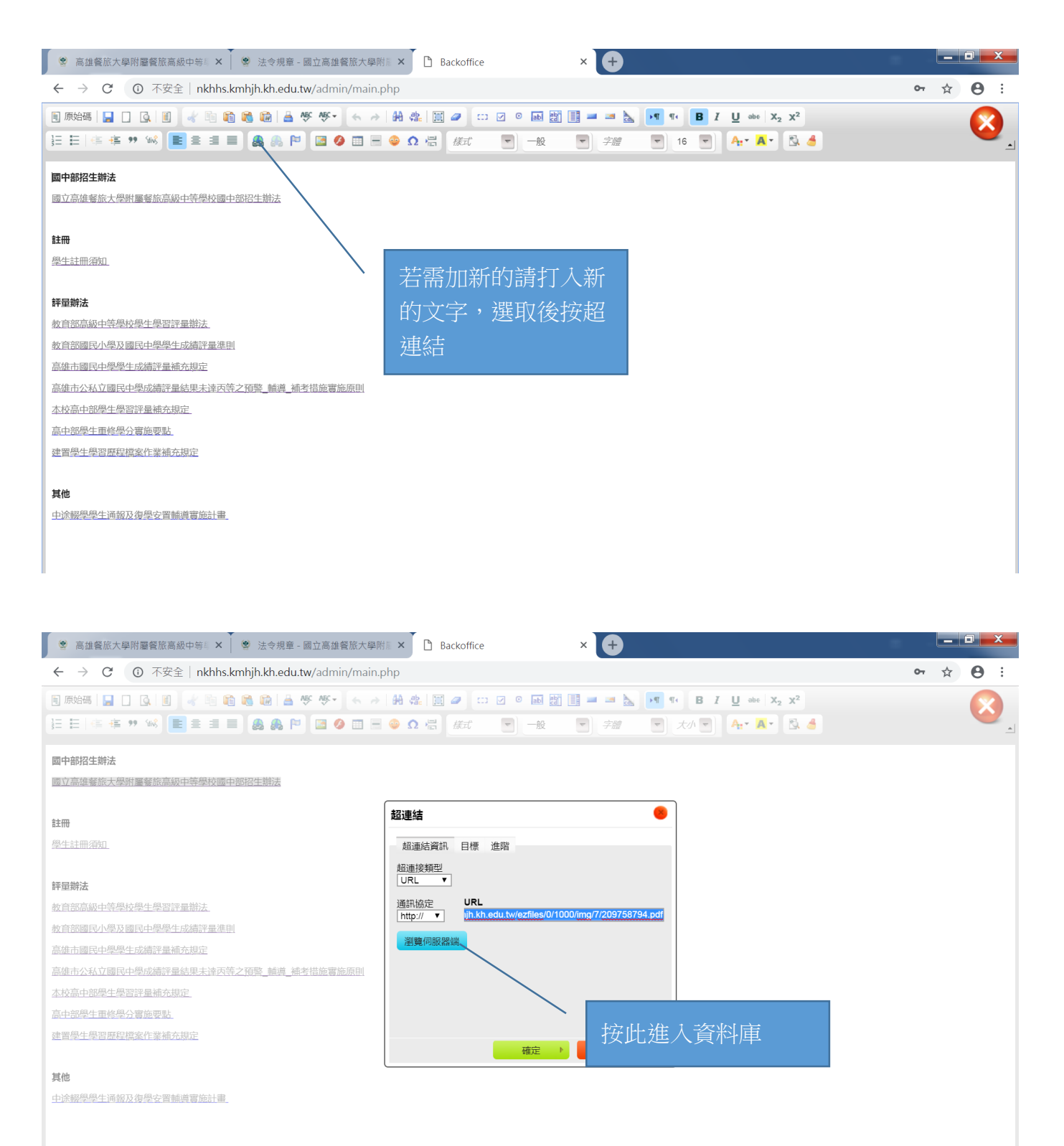

\_

| 高雄餐旅大學附屬餐旅高級                            | 中等 🗙 🕴 🦉 法令規章        | - 國立高雄餐旅         | 大學附:× C Backoffice × +                                                                                                |                             |
|-----------------------------------------|----------------------|------------------|----------------------------------------------------------------------------------------------------|-----------------------------|
| ← → C ① 不安全                             | 🖪 File Manage - Goog | le Chrome        | - • <b>•</b> ×                                                                                                    | • 🕁 \varTheta :             |
| 🗏 原始碼 📘 🗋 💽                             | ① 不安全   nkhhs        | s.kmhjh.kh.e     | u.tw/admin/filemanage.php?Programid=filemt&from=CKEditor&CKEditor=TB_pt_detail_tmp&C                                  |                             |
| ∃ □ □ ○ ○ ○ ○ ○ ○ ○ ○ ○ ○ ○ ○ ○ ○ ○ ○ ○ |                      |                  | 不限定                                                                                                    | · · ·                       |
|                                         | 所有目錄                 |                  | □ 刪除                                                                                                    |                             |
| 國中部招生辦法                                 | 圖檔管理                 | 3\$ <del>4</del> | 總共165筆,當前1-20 1 2 3 4 5 6 7 8 9                                                                                       |                             |
| 國立高雄餐旅大學附屬餐旅高級中                         | 📁 網頁素材               | 214              | 17 在校時間作自去 odf 具 命 240.42KByte admin admin 2018-09-18 12:01:02                                                        |                             |
|                                         | 🗁 群科介紹               | 214              | 250.27//Bute admin admin 2019.09.18.12/01/02                                                                          |                             |
| 註冊                                      | 媒體管理                 | 4                | 13.學生能發展容質態要點.pdf — 13.學生能發展容質態要點.pdf — 13.學生能發展容質的要點.pdf — 13.學生能發展容質的要點.pdf — 13.學生能發展容質的要點.pdf — 13.學生能發展容質的要點.pdf |                             |
| 學生註冊須知                                  | 檔案管理                 | 3\$ +            | 10.學生手機使用管理實施要點-1070807改.pdf 🐣 🍿 325.12KByte admin admin 2018-09-18 12:01:02                                          |                             |
|                                         | 😂 秘書室                | 214              | 2.學生擔任幹部獎點標準實施要點.pdf - ① 229.54KByte admin admin 2018-09-18 12:01:02                                                  |                             |
| 評量辦法                                    | 🗁 秘書室法令規章            | 214              | 7.學生家庭防災卡.pdf 4 而 254.1KByte admin admin 2018-09-18 12:01:02                                                          |                             |
| 教育部高級中等學校學生學習評量                         | 🗁 秘書室表單下載            | 214              | ■■ 241.21KByte admin admin 2018-09-18 12:01:02                                                                        |                             |
| 教育部國民小學及國民中學學生成                         | 🗁 教務處                | 214              |                                                                                                    |                             |
| 高雄市國民中學學生成績評量補充                         | 🗁 教務主任法令規章           | 214              | □ 11.學生生活教育常規規範要點.pdf 	 □ 193.03KByte admin admin 2018-09-18 12:01:02                                                 |                             |
| 高雄市公私立國民中學成績評量結                         | 📁 教務主任表單下載           | 214              | □ 1.高餐大附中教師輔導與管教學生辦法1050629.pdf → 294.78KByte admin admin 2018-09-18 12:01:02                                         |                             |
| 本校高中部學生學習評量補充規定                         | 🗁 教學組法令規章            | 214              |                                                                                                    |                             |
| 高中部學生重修學分實施要對                           | 🗁 教學組表單下載            | 214              | □ <sup>1</sup> 2 <sup>9.校画霸凌防制规定.pdf</sup> 3. 然後點兩下要招聯                                                                |                             |
| 建置學生學習歷程檔案作業補充規                         | 🗁 註冊組法令規章            | 214              | □ 1 8.校園性侵害_性騒擾求 (1.1.1.1.1.1.1.1.1.1.1.1.1.1.1.1.1.1.1.                                                              |                             |
|                                         | 🗀 註冊組表單下載            | 214              | □ 📆 3.學生樂態規定.pdf 👃 結的檔案即 2018-09-18 12:01:02 🗸                                                                        |                             |
| 其他                                      | 🗁 學務處                | 214              | 請按分類上傳文檔!                                                                                                    |                             |
| 中途輟學學生角報及復學安置輔導                         | 🗁 攀務主任法令規章           | 214              | 所屬類別: 網頁素材 ▼ 選擇檔案 未選擇任何檔案 上傳                                                                                          |                             |
|                                         |                      |                  |                                                                                                    | <sup>睪</sup> 對應的資料 <u>庫</u> |
| 1.已設定                                   | <b></b><br>定好毎個處     | 室                | 備基石時補助:Uninese Traditional (Bigo)                                                                                     | 山 叶 上 傅 新 栏 室               |
| 的資料                                     | <br>重                |                  |                                                                                                    |                             |

| 高雄餐旅大學附屬餐旅高級中等 × 學 法令規章 - 國立高雄餐旅大學附                          | 🖩 × 🗅 Backoffice × 🕂              |                                          |
|--------------------------------------------------------------|-----------------------------------|------------------------------------------|
| ← → C ③ 不安全   nkhhs.kmhjh.kh.edu.tw/admin/main.j             | hp                                | 아 ☆ 🕲 :                                  |
| 🗎 原始碼   🔜 📋 💽 🔹 👘 籠 🏫 🎼 🚔 🥙 💽 🦘                              | #4 & 🗮 🥔 \cdots 🗵 🔍 🖬 🔡 📑 🛲 📐 💌 🍕 | B I U alte X <sub>2</sub> X <sup>2</sup> |
| E E   ∉ # * * <b>*  ■</b> E E E <b>■ &amp; &amp; P ■ ● ■</b> |                                   |                                          |
| 國中部招生辦法                                                      |                                   |                                          |
| 國立高雄餐旅大學附屬餐旅高級中等學校國中部招生辦法                                    |                                   |                                          |
| 許冊                                                           | 超連結                               |                                          |
| 學生註冊須知                                                       | 超連結資訊 目標 進階                       |                                          |
| 57.11 MAX-4                                                  | Target New Window (_blank)        |                                          |

確定 ▶ 取消 ×

評量辦法

数音部高級中等學校學生學習評量辦法 数音部國民小學及國民中學學生成績評量進則

富雄击國民中學學生成績評量補充規定 富雄击公私立國民中學成績評量結果未達丙等之預整」幅導」補考措施實施原則

本校高中部學生學習評量補充規定

高中部學生重修學分實施要點

建置學生學習歷程檔案作業補充規定

其他

中途輟學學生诵報及復學安置輔導實施計畫

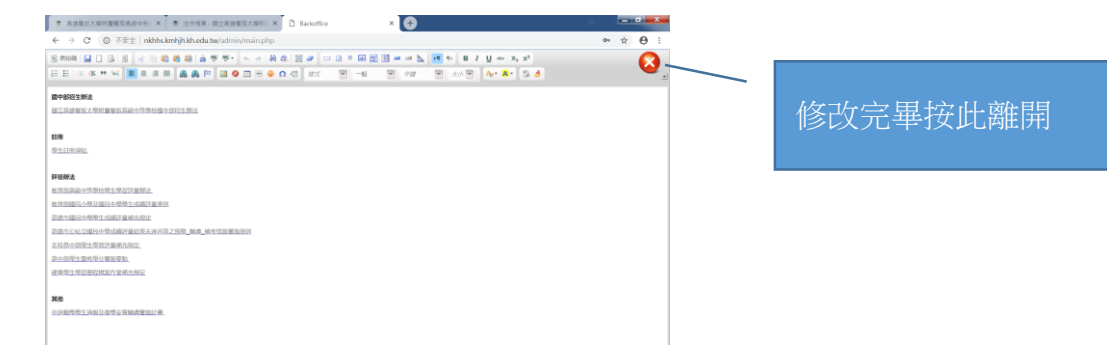

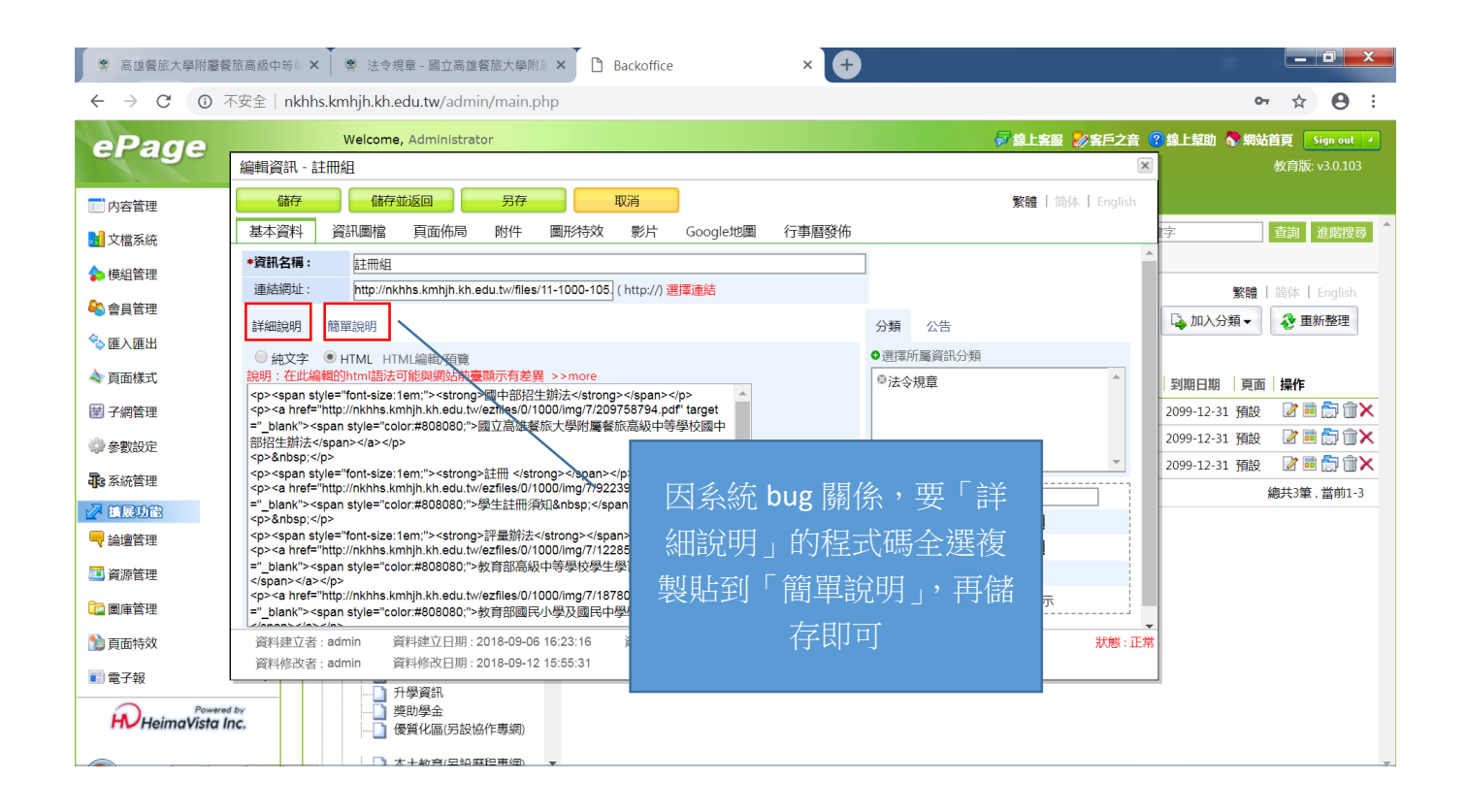

## 新增活動花絮(圖庫推薦)

| 高雄餐旅大學附屬餐旅高級中部                                                                                                    | 等 × 8 106學年度第二學期 - 國立高雄營                                                                                                    | × 🗅 Backoffice                                                                                                    | × +                                                                                                    | )                                                                                                    |                                                                                                    |                                                                                                    |                                                                                                    | 0 X                                                                                                    |
|----------------------------------------------------------------------------------------------------|----------------------------------------------------------------------------------------------------|----------------------------------------------------------------------------------------------------|----------------------------------------------------------------------------------------------------|----------------------------------------------------------------------------------------------------|----------------------------------------------------------------------------------------------------|----------------------------------------------------------------------------------------------------|----------------------------------------------------------------------------------------------------|----------------------------------------------------------------------------------------------------|
| ← → C ③ 不安全                                                                                                    | nkhhs.kmhjh.kh.edu.tw/admin/main.ph                                                                                                    | p#                                                                                                    |                                                                                                    |                                                                                                    |                                                                                                    |                                                                                                    | <b>0-</b> ☆                                                                                                    | Θ:                                                                                                    |
| ePage                                                                                                    | Welcome, Administrator<br>國立高雄餐旅大學附屬餐旅高級中等學                                                                                                    | 岐                                                                                                    |                                                                                                    | ₩ 線上客服                                                                                                    | 最 🌄 客戶之音                                                                                                    | 😮 線上幫助  🏷 編                                                                                                    | <b>财站首頁</b><br>教育版:                                                                                                    | Sign out ▲<br>v3.0.103                                                                                                    |
| ■ 内容管理                                                                                                    | 📊 🚮 首頁 🛛 🧰 內容管理 🔽 🚺 🖻 🖻                                                                                                    | 順管理 🗵 📴 🖻                                                                                                    | 圖庫推薦 🗙 🖬 個別頁面設                                                                                                    | 定 🛛 ಿ 選單模組 🗵                                                                                                    |                                                                                                    |                                                                                                    |                                                                                                    |                                                                                                    |
| 1 文檔系統                                                                                                    | 🔓 新增圖庫推薦 🛛 😵 重新整理                                                                                                    | 高中部活動花                                                                                                    | 絮 編輯 頁面設定 删除                                                                                                    |                                                                                                    |                                                                                                    | <b>Q</b> 開鍵字                                                                                                    |                                                                                                    | 査詢 ↑                                                                                                    |
| ◆ 模組管理                                                                                                    | Steel 简体 English     所有圖庫                                                                                                    | 🔁 増加圖庫                                                                                                    | 💼 刪除 🗙 刪除多語 🔇                                                                                                    | 重新整理 🗍 從推薦中刪除                                                                                                    | 38 更改排序                                                                                                    | 繁日                                                                                                    | 豊 简体                                                                                                    |                                                                                                    |
| 🗞 會員管理 🔹 🕨                                                                                                    | 高中部活動花絮                                                                                                    | □ □ □ □ □ □ □ □ □ □ □ □ □ □ □ □ □ □ □                                                                                                    | 圖庫名稱                                                                                                    |                                                                                                    | 国檔筆數 🛛                                                                                                    | 點擊次數                                                                                                    | 面 操作                                                                                                    |                                                                                                    |
| 😪 匯入匯出 🕨                                                                                                    | 國中部活動化影<br>106學年度第二學期                                                                                                    |                                                                                                    | 106學年度溫叨灶咖-作伙來拎嘎                                                                                                    | <b>≣</b> ₿ 2                                                                                                    | 1                                                                                                    | .4 預                                                                                                    | 設 📝 🖬                                                                                                    | 1                                                                                                    |
| ◆ 頁面様式 ▶                                                                                                    | 106學年度第一學期                                                                                                    |                                                                                                    | 106學年度溫叨灶咖-溫乀手路菜                                                                                                    | <b>2</b>                                                                                                    | 1                                                                                                    | .5 預                                                                                                    | £ 📝 🖬                                                                                                    |                                                                                                    |
| ■ 子網管理                                                                                                    |                                                                                                    |                                                                                                    | [職場體驗]蓮潭會館參訪 🗗                                                                                                    | 1                                                                                                    | 0 1                                                                                                    | 3 預                                                                                                    | ig 📝 🖬                                                                                                    | 1 🗇 🗊 🗙                                                                                                    |
|                                                                                                    |                                                                                                    |                                                                                                    | [校内活動]微型創業成果展 🗗                                                                                                    | 8                                                                                                    | 1                                                                                                    | . 袹:                                                                                                    | ÷e 📝 🖬                                                                                                    |                                                                                                    |
| ● 系統管理 ●                                                                                                    |                                                                                                    |                                                                                                    | [優質化]吳美章老師商品包裝創香                                                                                                    | 研習 🗗 7                                                                                                    |                                                                                                    | 福                                                                                                    |                                                                                                    | n 🛱 î 🗙                                                                                                    |
| <ul> <li>■ 論壇管理</li> </ul>                                                                                                    |                                                                                                    |                                                                                                    |                                                                                                    | ······································                                                                                                    |                                                                                                    | . 199                                                                                                    | 總共5筆                                                                                                    | , 當前1-5                                                                                                    |
| □ 資源管理 🔹 🕨                                                                                                    |                                                                                                    |                                                                                                    |                                                                                                    |                                                                                                    |                                                                                                    |                                                                                                    |                                                                                                    |                                                                                                    |
| □ 圖庫管理 ◎ 圖庫管理                                                                                                    | 里                                                                                                    |                                                                                                    |                                                                                                    |                                                                                                    |                                                                                                    |                                                                                                    |                                                                                                    |                                                                                                    |
| う 直面特效   圖庫推動                                                                                                    | 蔫                                                                                                    |                                                                                                    |                                                                                                    |                                                                                                    |                                                                                                    |                                                                                                    |                                                                                                    |                                                                                                    |
| ■電子報 ■ ■ ■ ■                                                                                                    | 車推薦                                                                                                    |                                                                                                    |                                                                                                    |                                                                                                    |                                                                                                    |                                                                                                    |                                                                                                    |                                                                                                    |
|                                                                                                    | 数 1                                                                                                    |                                                                                                    |                                                                                                    |                                                                                                    |                                                                                                    |                                                                                                    |                                                                                                    |                                                                                                    |
| ◎ 圖庫頁ī                                                                                                    | 面設定 、                                                                                                    | -                                                                                                    |                                                                                                    |                                                                                                    |                                                                                                    |                                                                                                    |                                                                                                    | Ŧ                                                                                                    |
| javascript:void(0)                                                                                                    |                                                                                                    |                                                                                                    |                                                                                                    |                                                                                                    |                                                                                                    |                                                                                                    |                                                                                                    |                                                                                                    |
| Backoffice                                                                                                    | × 🧐 106學年度第二學期 - 國立高雄營                                                                                                    | × +                                                                                                    | 1000                                                                                                    |                                                                                                    |                                                                                                    | _                                                                                                    | -                                                                                                    |                                                                                                    |
| ← → C ▲ 不安全   1                                                                                                    | nkhhs.kmhjh.kh.edu.tw/admin/main.php                                                                                                    | o#                                                                                                    |                                                                                                    |                                                                                                    |                                                                                                    |                                                                                                    | o- ☆                                                                                                    | (約中) :                                                                                                    |
|                                                                                                    |                                                                                                    |                                                                                                    |                                                                                                    |                                                                                                    |                                                                                                    |                                                                                                    |                                                                                                    | ••••                                                                                                    |
| ePage                                                                                                    | Welcome, Administrator                                                                                                    |                                                                                                    |                                                                                                    | ₩ 2010年1月1日日日日日日日日日日日日日日日日日日日日日日日日日日日日日日日日日                                                                                                    | 8 約 客戶之音                                                                                                    | ② 線上幫助 🏷 編                                                                                                    | 动首页                                                                                                    | Sign out                                                                                                    |
| ePage                                                                                                    | Welcome, Administrator<br>編輯圖庫 - 1070205國中部鮭魚返鄉                                                                                                    | RA                                                                                                    | BTD24                                                                                                    |                                                                                                    |                                                                                                    | ⑦線上幫助 № 約                                                                                                    | <b>动首頁</b><br>教育版:                                                                                                    | <b>Sign out</b>                                                                                                    |
| ePage                                                                                                    | Welcome, Administrator           編輯圖庫 - 1070205國中部鮭魚返鄉           儲存         儲存並返回           基本資料         圖檔上傅         圖庫副示機                                                                                                    | 另存                                                                                                    | 取消                                                                                                    | デ 線上客組<br>繁體   简体   Englist                                                                                                    | B <mark>》客戶之音</mark><br>X<br>1                                                                                                    | ⑦ 線上幫助 ◆ 約                                                                                                    | <b>新站首頁</b><br>教育版:<br>別                                                                                                    | Sign out                                                                                                    |
| <ul> <li>ePage</li> <li>内容管理</li> <li>文檔系統</li> <li>体均等理</li> </ul>                                                                                                    | Welcome, Administrator           編輯圖庫 - 1070205國中部鮭魚返鄉           儲存         儲存並返回           基本資料         圖檔上傳         圖庫顯示視           ●圖盧名稱:         070205國中部餘魚返                                                                                                    | 另存                                                                                                    | 取消                                                                                                    | <mark>₹線上寫</mark><br>繁體   箭体   Englist                                                                                                    | K                                                                                                    | ?線上幫助 ◆ 約                                                                                                    | <b>時站首頁</b><br>教育版:<br>別 2 回<br>別                                                                                                    | Sign out                                                                                                    |
| <ul> <li>● 内容管理</li> <li>● 文信系統</li> <li>◆ 模坦管理</li> <li>● 金昌等理</li> </ul>                                                                                                    | Welcome, Administrator           編輯圖庫 - 1070205國中部駐魚返鄉           儲存         儲存並返回           基本資料         圖檔上傳         圖庫顯示者           •圖盧名稱:         070205國中部駐魚返           閱鍵詞:                                                                                                    | 月存<br>茶式<br>《樂                                                                                                    | 取消                                                                                                    | <mark>₹ 總上名</mark><br>繁體   箭体   English                                                                                                    | B 》 客戶之音                                                                                                    | ⑦線上幫助 ◆ 第<br>. (個)<br>. (個)                                                                                                    | ■<br>動 首 頁<br>数 育 版 :<br>引 2 □                                                                                                    | Sign out ≠<br>∨3.0.103                                                                                                    |
| <ul> <li>● Page</li> <li>◎ 内容管理</li> <li>● 模組管理</li> <li>● 模組管理</li> <li>● 積鉛管理</li> <li>● 積鉛管理</li> </ul>                                                                                                    | Welcome, Administrator           編輯圖庫 - 1070205國中部鮭魚返鄉           儲存         儲存並返回           基本資料         國權上傅         圓庫顯示樹           •圖庫名稿:         1070205國中部鮭魚返           聯鍵詞:             國庫說明         圖庫儀士                                                                                                    | <del>月存</del><br>兼式<br><sup>御</sup>                                                                                                    | 取消                                                                                                    | <ul> <li>✓ 總上客</li> <li>         繁體   简体   English         <ul> <li></li></ul></li></ul>                                                                                                    | ★ ※客戶之音       ★       ★       ↓       ↓       ↓       ↓       ↓       ↓       ↓       ↓       ↓       ↓       ↓       ↓       ↓       ↓       ↓       ↓       ↓       ↓       ↓       ↓       ↓       ↓       ↓       ↓       ↓       ↓       ↓       ↓       ↓       ↓       ↓       ↓       ↓       ↓       ↓       ↓       ↓       ↓       ↓       ↓       ↓       ↓       ↓       ↓       ↓       ↓       ↓       ↓       ↓       ↓       ↓       ↓       ↓       ↓       ↓       ↓       ↓       ↓       ↓       ↓       ↓       ↓       ↓       ↓       ↓       ↓<                                                                                                    | ⑦ 線上報助 ▲ 報 ○ 線上報助 ▲ 報                                                                                                    | 時本首頁<br>教育版。                                                                                                    | Sign out ▲<br>v3.0.103  □ □ × ▲ □ □ × ▲ □ □ ×                                                                                                    |
| <ul> <li>● Page</li> <li>◎ 内容管理</li> <li>● 使知管理</li> <li>● 使知管理</li> <li>● 會員管理</li> <li>● 面合理</li> <li>● 面の提出</li> <li>● 面面様式</li> </ul>                                                                                                    | Welcome, Administrator           編輯圖庫 - 1070205國中部鮭魚返鄉           儲存         儲存並返回           基本資料         圖檔上傳         圖庫訪示号           ●圖詹名稱:         070205國中部鮭魚返           陽鍵詞:         □           圖庫說明         圖庫借註                                                                                                    | 月存<br>新式<br>鄉<br><b>國庫推薦分</b>                                                                                                    | 取消<br>                                                                                                    | <b>穿 線上室</b> 繁體   简休   English ■庫分類  ■庫任務分類 ■階球所屬圖庫推薦分類 ■                                                                                                    | <ul> <li>● 「</li> <li>● 「</li> <li>● ●</li> <li>● ●</li> <li>●</li> <li>●</li> <li>● ●</li> <li>● ●</li></ul>                                                                                                    | ⑦ 線上帮助 ◆ 約 ○ 個 ○ 個 ○ 個 ○ 月預                                                                                                    |                                                                                                    | Sign out 2<br>v3.0.103                                                                                                    |
| <ul> <li>● 内容管理</li> <li>● 文檔系統</li> <li>◆ 模組管理</li> <li>● 倉倉管理</li> <li>● 企入産出</li> <li>● 頁面様式</li> </ul>                                                                                                    | Welcome, Administrator           編輯圖庫 - 1070205國中部鮭魚返鄉           儲存         儲存並返回           基本資料         圖檔上傅         圖庫顯示術           ●圖庫名稱:         1070205國中部鮭魚返         B           陽鍵詞:         1070205國中部鮭魚返         日           國庫與明         圖庫儀註         日                                                                                                    | 月存<br>茶式<br>(鄉)<br>■ <b>国庫推聘分</b><br>(106學年<br>□ 106學年                                                                                                    | 取消<br>()<br>()<br>()<br>()<br>()<br>()<br>()<br>()<br>()<br>()                                                                                                    | 愛生名           繁體   前体   English           國庫分類         國庫指薦分類           國庫分類         國庫指薦分類           國庫合類         国庫推薦分類           106學年度第一學期         (1)                                                                                                    | <ul> <li>● ※客戶之音</li> <li>● 1</li> <li>1</li> <li>1</li> <li>1</li> <li>1</li> <li>1</li> </ul>                                                                                                    | ? 總上報助 < 第                                                                                                    | <b>転首頁</b><br>秋高版<br>引<br>引<br>プ<br>電<br>引<br>プ<br>電<br>記<br>2<br>電<br>記<br>2<br>電<br>記<br>2<br>電<br>記<br>2<br>電<br>記<br>2<br>電<br>電<br>記<br>2<br>電<br>電<br>記<br>2<br>電<br>電<br>記<br>2<br>電<br>電<br>記<br>2<br>電<br>電<br>記<br>2<br>電<br>電<br>電<br>電<br>電<br>電<br>電<br>電<br>電 | Sign out       > v30.103       Image: Image: I                                    |
| <ul> <li>● Page</li> <li>● 内容管理</li> <li>● 文檔系統</li> <li>◆ 模組管理</li> <li>● 會員管理</li> <li>◆ 面人匯出</li> <li>● 頁面様式</li> <li>→ 頁面様式</li> <li>→ 頁面様式</li> </ul>                                                                                                    | Welcome, Administrator         編輯圖庫 - 1070205國中部駐魚返鄉         儲存       儲存並返回         基本資料       圖檔上傳       圖庫顯示相         ●圖會名稱:       070205國中部駐魚返         國庫說明       圖庫備計         國庫說明       圖庫備計         ●       第十九1[百] 中 卒(]、百)、百)                                                                                                    | 另存<br>新式<br>纖                                                                                                    | 取消<br>取消                                                                                                    | 蒙禮         前休         English           繁體         前休         English           國庫分類         國庫准薦分類           輕野所屬圖庫推薦分類           輔導處         106嬰年度第一學期           國中部活動花絮                                                                                                    | <ul> <li>※客戶之音</li> <li>1</li> <li>1</li> <li>1</li> <li>1</li> <li>1</li> <li>1</li> <li>1</li> </ul>                                                                                                    | <ul> <li>         · · · · · ·         · · · ·</li></ul>                                                                                                    |                                                                                                    | Sign out     Image: Control out       V30.103       Image: Control out       Image: Control out       Image: Cont       Imag                                                                                                    |
| ePage<br>□ 内容管理<br>1 文檔系統<br>◆ 模組管理<br>◆ 會員管理<br>◆ 個人區出<br>→ 頁面様式<br>                                                                                                    | Welcome, Administrator         編輯圖庫 - 1070205國中部結魚返鄉         儲存       儲存並返回         基本資料       圖檔上傳       圖庫顯示         · 圖盧名稱:       070205國中部結魚返         · 圖盧名稱:       070205國中部結魚返         · 圖盧名稱:       070205國中部結魚返         · 圖盧名稱:       070205國中部結魚返         · 圖盧名稱:       070205國中部結魚返         · 圖盧名稱:       070205國中部結魚返         · 圖盧和:       070205國中部結魚返         · 圖盧和:       070205國中部結魚返         · 圖盧和:       070205國中部結魚返         · 圖盧和:       070205國中部結魚返         · 圖盧和:       070205國中部結果         · · · · · · · · · · · · · · · · · · ·                                                                                                    | 男存<br>茶式<br>郷<br>■ <b>国庫推薦分</b><br>○ 106學母<br>□ 105學母<br>□ 105學母<br>○ 高中部<br>ジ<br>● 輪導選<br>◎ 岡由部                                                                                                    | 取消<br>取消<br>度第一學期<br>F度第一學期<br>F度第一學期<br>F度第一學期<br>活動花絮<br>活動花絮                                                                                                    | 設正         第         第         第         第         第         第         第         第         1         1         1         1         1         1         1         1         1         1         1         1         1         1         1         1         1         1         1         1         1         1         1         1         1         1         1         1         1         1         1         1         1         1         1         1         1         1         1         1         1         1         1         1         1         1         1         1         1         1         1         1         1         1         1         1         1         1         1         1         1         1         1         1         1         1         1         1         1         1         1         1         1         1         1         1         1         1         1         1         1         1         1         1         1         1         1         1         1         1         1         1         1         1 <th1< th="">         1         <th1< th=""> <th1< th=""></th1<></th1<></th1<>                                                                                                    | <ul> <li>▲ ※客戶之音</li> <li>▲</li> <li>1</li> <li>1</li> <li>1</li> <li>1</li> <li>1</li> <li>1</li> <li>1</li> <li>1</li> <li>1</li> <li>1</li> <li>1</li> </ul>                                                                                                    | ② 總上幫助 (利)   (個)   (個)   (四)   (個)   (四)   (四) </td <td></td> <td>Sign out     I       v30.103     I       I     IIII       I     IIIII       I     IIIIII       I     IIIIIIIIIIIIIIIIIIIIIIIIIIIIIIIIIIII</td>                                                                                                    |                                                                                                    | Sign out     I       v30.103     I       I     IIII       I     IIIII       I     IIIIII       I     IIIIIIIIIIIIIIIIIIIIIIIIIIIIIIIIIIII                                                                                                    |
| ePage<br>□ 内容管理<br>1 文檔系統<br>◆ 模組管理<br>• 會員管理<br>• 配人區出<br>• 面面様式<br>·<br>輸入相簿名稱<br>[高中部]名稱者                                                                                                    | Welcome, Administrator         編輯圖庫 - 1070205國中部駐魚返鄉         儲存       儲存並返回         基本資料       圖檔上傳       圖庫顯示樹         ●■詹名冊:       070205國中部駐魚返         >>>>>>>>>>>>>>>>>>>>>>>>>>>>>>                                                                                                    | 另存<br>新式<br>二<br>二<br>二<br>二<br>二<br>二<br>二<br>二<br>二                                                                                                    | 取消           取消                                                                                                    <                                                                                                    | 愛生客           繁體   術体   English           繁體   術体   English           國庫分類         國庫推薦分類           難眾所屬國庫推薦分類           輔導處           106學年度第一學明           四中部活動花絮           車狀態:         有效 @ 無效                                                                                                    | <ul> <li>○ 客戶之音</li> <li>○ 1</li> <li>1</li> <li>1</li> <li>1</li> <li>1</li> <li>1</li> <li>1</li> <li>1</li> <li>1</li> <li>1</li> <li>1</li> <li>1</li> <li>1</li> <li>1</li> <li>1</li> <li>1</li> </ul>                                                                                                    | <ul> <li>第錄上幫助</li> <li>個</li> <li>個</li> <li>個</li> <li>個</li> <li>個</li> <li>個</li> <li>1</li> <li>個</li> <li>1</li> <li>個</li> <li>1</li> <li>個</li> <li>1</li> <li>個</li> <li>1</li> <li>個</li> <li>1</li> <li>1<!--</td--><td></td><td>Sign out     Image: Constraint of the constraint of the co</td></li></ul> |                                                                                                    | Sign out     Image: Constraint of the constraint of the co |
| ePage<br>□ 内容管理<br>④ 文檔系統<br>◆ 模組管理<br>◆ 會員管理<br>◆ 會員管理<br>◆ 面入應出<br>→ 頁面様式<br>                                                                                                    | Welcome, Administrator         編輯圖庫 - 1070205國中部鮭魚返鄉         儲存       儲存並返回         基本資料       圖檔上傳       圖庫原示         ●圖會名稱:       070205國中部鮭魚返         國庫說明       圖庫借註         國庫說明       圖庫借註          前加[國中部]、或         王前面                                                                                                    | 另存<br>養式<br>準<br>第<br>第<br>第<br>第<br>第<br>第<br>第<br>第<br>第                                                                                                    | 取消<br>取消                                                                                                    | 繁體   節体   English           繁體   節体   English           國庫分類           國庫分類           國庫分類           國庫投稿分類           國庫投稿分類           國庫投稿分類           國庫投稿分類           國庫投稿分類           軟調           國中部活動花線           車狀態:         有效 () 無效                                                                                                    | <ul> <li>A Selection</li> <li>A Selection</li> <li>A Select</li></ul>                                                                                                    | <ul> <li>(2) 線上報助</li> <li>(2)</li> <li>(2)&lt;</li></ul>                                                                                                    |                                                                                                    | Sign out     Image: Constraint of the second second s |
| ePage<br>□ 内容管理<br>1 文檔系統<br>◆ 模組管理<br>◆ 會員管理<br>◆ 個人區出<br>→ 頁面様式<br>                                                                                                    | Welcome, Administrator         編輯圖庫 - 1070205國中部結魚返鄉         儲存       儲存並返回         基本資料       圖檔子         國庫名稱:       070205國中部結魚返         開罐詞:       070205國中部結魚返         國庫法明       國庫爾斯明         國庫與明       圖庫備計         第前加[[國中部]、或       王前面                                                                                                    | 男存<br>茶式<br>(第)<br>(※) 106<br>(※) 106<br>(※)<br>(※) 106<br>(※)<br>(※) 106<br>(※)<br>(※) 106<br>(※)<br>(※) 106<br>(※)<br>(※) 106<br>(※)<br>(※)<br>(※)<br>(※)<br>(※)<br>(※)<br>(※)<br>(※)<br>(※)<br>(※)                                                                                                    | 取消<br>取消<br>取消                                                                                                    | 「線上名       繁體   鈴体   English       繁體   鈴体   English       國庫分類            『原准獲易分類             『諸夢所屬圖庫推薦分類             靜導處         106學年度第一學明         圖中部活動花絮             爾狀態:             有效          ● 無效                                                                                                    | <ul> <li>SEF26</li> <li>■</li> <li>■<!--</td--><td><ul> <li>第總上幫助</li> <li>個</li> <li>個</li> <li>個</li> <li>第</li> <li>1</li> <li>1<!--</td--><td></td><td>Sign out     I       V30.103     I       I     IIII       I     IIIII       I     IIIIII       I     IIIIIIIIIIIIIIIIIIIIIIIIIIIIIIIIIIII</td></li></ul></td></li></ul> | <ul> <li>第總上幫助</li> <li>個</li> <li>個</li> <li>個</li> <li>第</li> <li>1</li> <li>1<!--</td--><td></td><td>Sign out     I       V30.103     I       I     IIII       I     IIIII       I     IIIIII       I     IIIIIIIIIIIIIIIIIIIIIIIIIIIIIIIIIIII</td></li></ul>                                                                                                    |                                                                                                    | Sign out     I       V30.103     I       I     IIII       I     IIIII       I     IIIIII       I     IIIIIIIIIIIIIIIIIIIIIIIIIIIIIIIIIIII                                                                                                    |
| <ul> <li>ePage</li> <li>○ 内容管理</li> <li>○ 煤泡管理</li> <li>● 貸組管理</li> <li>● 會員管理</li> <li>● 面底様式</li> <li>● 面面様式</li> <li>● 面面</li> <li>● 面面</li> <li>● 面面</li> <li>● 面面</li> <li>● 面面</li> <li>● 面面</li> <li>● 面面</li> <li>● 面面</li> <li>● 面面</li> <li>● 面面</li> <li>● 面面</li> <li>● 面面</li> <li>● 面面</li> <li>● 面面</li> <li>● 面面</li> <li>● 面面</li> <li>● 面面</li> <li>● 面面</li> <li>● 面面</li> <li>● 面面</li> <li>● 回面</li> <li>● 回面</li></ul>                                                                                                    | Welcome, Administrator         編輯圖庫 - 1070205國中部駐魚返鄉         儲存       儲存並返回         基本資料       圖檔上傳       圖庫顯示档         ●圖會名稱:       070205國中部駐魚返         國庫說明       圖庫備計         國庫說明       圖庫備計          訂訂訂訂          請加[[國]中部]、或          王前面                                                                                                    | 另存<br>茶式<br>縦                                                                                                    | 取消<br>取消                                                                                                    | 繁體   師体   English           繁體   師体   English           國庫分類         國庫准屬分類           輔導處         106岁年政道一級期           如中部活動花絮           車狀態:         有效 @ 無效                                                                                                    | <ul> <li>A September 2</li> <li>A September 2</li> <li>A Septe</li></ul>                                                                                                    | <ul> <li>第第上期的</li> <li>第</li> <li>第</li> <li>第</li> <li>第</li> <li>第</li> <li>第</li> <li>1</li> <li>1<!--</td--><td></td><td>Sign out     Image: Constraint of the constraint of the co</td></li></ul> |                                                                                                    | Sign out     Image: Constraint of the constraint of the co |
| <ul> <li>ePage</li> <li>○ 内容管理</li> <li>○ 文檔系統</li> <li>◇ 模組管理</li> <li>◇ 會員管理</li> <li>◇ 電入匯出</li> <li>&gt; 頁面様式</li> <li>&gt; 前前人相簿名稱</li> <li>[高中部]名稱在</li> <li>マ 編編管理</li> <li>マ 編編管理</li> <li>マ 編編管理</li> <li>マ 編編管理</li> <li>マ 編編管理</li> <li>マ 編編管理</li> <li>マ 編編管理</li> <li>マ 編編管理</li> <li>マ 編編管理</li> <li>マ 編編管理</li> <li>マ 編編管理</li> <li>マ 編編管理</li> <li>マ 編編管理</li> <li>マ 編編管理</li> <li>マ 編編</li> <li>マ 編編</li> <li>マ 編編</li> <li>マ 編編</li> <li>マ 編編</li> <li>マ 編編</li> <li>マ 編編</li> <li>マ 編編</li> <li>マ 編編</li> <li>マ 編編</li> <li>マ 編編</li> <li>マ 編編</li> <li>マ 編編</li> <li>マ 編編</li> <li>マ 編編</li> <li>マ 編集</li> <li>マ 編集</li></ul>                                                                                                    | Welcome, Administrator           編輯圖庫 - 1070205國中部結魚返鄉           編輯圖庫 - 1070205國中部結魚返鄉           國本資料         國庫加示           • 圖盧名稱:         070205國中部結魚返鄉           · 圖盧名稱:         070205國中部結魚返           · 圖盧名稱:         070205國中部結魚返           · 圖盧名稱:         070205國中部結魚返           · 圖庫說明         圖庫儲計           · 圖爾說明         圖庫儲計           · 國方引         · 或           · 訂力口[國中部7]、或         或           王方丁面            · 資料總立者: 41         資料總立日期: 20           資料總立者: 41         資料總立日期: 20           資料總交者: admin         資料總公日期: 20                                                                                                    | 男存<br>業式<br>選<br>第<br>第<br>第<br>第<br>第<br>第<br>第<br>第<br>第                                                                                                    | 取消       取消                                                                                                    | 繁雜   節休   English       繁雜   節休   English       國庫分類     配庫推薦分類       離導處     106每年度第一參期       即年郎活動花絮                                                                                                    | <ul> <li>A (2) A F D 2 F D 2 F</li></ul>                                                                                                    | P 與上幫助                                                                                                    |                                                                                                    |                                                                                                    |
| <ul> <li>ePage</li> <li>○ 内容管理</li> <li>○ 文信系統</li> <li>○ 使知管理</li> <li>● 使知管理</li> <li>● 使知管理</li> <li>● 會員管理</li> <li>● 會員管理</li> <li>● 面様式</li> <li>● 面体式</li> <li>● 面体式</li> <li>● 端澤管理</li> <li>● 端澤管理</li> <li>● 端澤管理</li> <li>● 二 ● 部の「名稱我</li> <li>● 二 ● 二 ● 二</li> </ul>                                                                                                    | Welcome, Administrator           編輯圖庫 - 1070205國中部結魚返鄉           編輯圖庫 - 1070205國中部結魚返鄉           基本資料         圖權上傳         圓庫顯示視           • 圖會名稱:         070205國中部結魚返鄉           · 圖會名稱:         070205國中部結魚返鄉           · 圖會名稱:         070205國中部結魚返鄉           · 圖會名稱:         070205國中部結魚返鄉           · 圖會名稱:         070205國中部結魚返鄉           · 圖會名稱:         070205國中部結魚返鄉           · 圖會名稱:         070205國中部結果这部           · 圖會名稱:         070205國中部結果这部           · 圖會名稱:         070205國中部結果这部           · 圖會名稱:         070205國中部結果这部           · 圖會名稱:         070205國中部結果这部           · 圖會名稱:         070205國中部結果这部           · 圖會名稱:         070205國中部結果这部           · 圖會名稱:         070205國中部結果这部           · 圖會名爾:         070205國中部結果这部           · 圖會名爾:         070205國中部結果这部           · 國會名爾:         070205國中部結果这部           · 國會說明:         回應跟出書           · 國會說明:         · 國會說明:           · 國會說明:         · 國會說明:           · 國會說明:         · 國會說明:           · 國會說明:         · 國會說明:           · 國會說明:         · 國會說明:           · 國會說明:         · 國會說明:           · 國會說                                                                                                    | 男存<br>素式<br>(第)<br>第日<br>第日<br>第日<br>第日<br>第日<br>第日<br>第日<br>第日<br>第日<br>第日                                                                                                    | <ul> <li>取消</li> <li>取消</li> <li>取消</li> <li>取消     <li>(第     <li>(第     <li>(第     <li>(第     <li>(第     <li>(第     <li>(第     <li>(第     <li>(第     <li>(第     <li>(第     <li>(第     <li>(第     <li>(第     <li>(第     <li>(第     <li>(第     <li>(第     <li>(第     <li>(第     <li>(第     <li>(第     <li>(第     </li> <li>(1)     </li> <li>(1)     </li> <li>(1)      </li> <li>(1)      </li> <li>(2)      </li> <li>&lt;</li></li></li></li></li></li></li></li></li></li></li></li></li></li></li></li></li></li></li></li></li></li></li></li></ul>                                                                                                    |                                                                                                    | <ul> <li>SEF2音</li> <li>□</li> <li>□&lt;</li></ul>                                                                                                    | ************************************                                                                                                    |                                                                                                    |                                                                                                    |
| <ul> <li>● Page</li> <li>● 内容管理</li> <li>● 文信系统</li> <li>● 模组管理</li> <li>● 會員管理</li> <li>● 會員管理</li> <li>● 面様式</li> <li>● 面様式</li> <li>● 面様式</li> <li>● 面前的人相簿名稱</li> <li>[高中部]名稱者</li> <li>● 配庫管理</li> <li>● 面前效</li> <li>● 面前效</li> <li>● 配車管理</li> <li>● 配車管理</li> <li>● 配車</li> <li>● 配車</li> <li>● 配車</li> <li>● 配</li> <li>● 配</li> <li>● 配</li> <li>● 配</li> <li>● 配</li> <li>● 配</li> <li>● 配</li> <li>● 配</li> <li>● 配</li> <li>● 配</li> <li>● 配</li> <li>● 配</li> <li>● 配</li> <li>● 配</li> <li>● 配</li> <li>● 配</li> <li>● 配</li> <li>● 配</li> <li>● 配</li> <li>● 配</li> <li>● 配</li> <li>● 回</li> <li>● 配</li> <li>● 配</li> <li>● 配</li> <li>● 配</li> <li>● 配</li> <li>● 配</li> <li>● 配</li> <li>● 配</li> <li>● 配</li> <li>● 配</li> <li>● 配</li> <li>● 配</li> <li>● 配</li> <li>● 配</li> <li>● 配</li> <li>● 配</li> <li>● 配</li> <li>● 配</li></ul>                                                                                                    | Welcome, Administrator           編輯圖庫 - 1070205國中部鮭魚返鄉           備存         備存並返回           基本資料         圖廬上傳         圓庫顯示相           ●圖會名冊:         070205國中部鮭魚返鄉           ●圖會名冊:         070205國中部鮭魚返           >國庫說明         圖庫借註           國庫說明         圖庫借註           夏爾說詞:         □           夏爾說說:         □           夏爾說說:         □           夏爾說說:         □           夏爾德說明         圖庫借註           夏爾德說明         圖庫借註           夏爾德說明         圖庫借註           夏爾德說明         圖庫借註           夏爾德說明         圖庫借註           夏爾德說明         圖庫借註           夏爾德說明:         □           國庫說明:         □           國庫說明:         □           夏爾德說明:         □           夏爾德說明:         □           •         •           •         •           •         •           •         •           •         •           •         •           •         •           •         •           •         •           •         • <td>男存<br/>新式<br/>第<br/>第<br/>第<br/>第<br/>第<br/>第<br/>第<br/>第<br/>第</td> <td>取消 取消 取消 取消 取消 取消 医第一级明 医第一级明 医第一级明 活動花線 活動花線 通知花線 通知花線 通知花線 1070312文藻大學五專部升學室記 1070313志工綱質獎頒獎 (2)</td> <td>guetan     with a second second se</td> <td><ul> <li>Safe 2 at a state of the state of the stat</li></ul></td> <td>************************************</td> <td></td> <td>Sign out     I       V30.103     I       I     I       I     I</td> | 男存<br>新式<br>第<br>第<br>第<br>第<br>第<br>第<br>第<br>第<br>第                                                                                                    | 取消 取消 取消 取消 取消 取消 医第一级明 医第一级明 医第一级明 活動花線 活動花線 通知花線 通知花線 通知花線 1070312文藻大學五專部升學室記 1070313志工綱質獎頒獎 (2)                                                                                                    | guetan     with a second second se                                                                                                    | <ul> <li>Safe 2 at a state of the state of the stat</li></ul>                                                                                                    | ************************************                                                                                                    |                                                                                                    | Sign out     I       V30.103     I       I     I       I     I                                                                                                    |
| ePage<br>□ 内容管理<br>□ 文檔系統<br>◆ 模組管理<br>◆ 會員管理<br>◆ 會員管理<br>◆ 面入匯出<br>→ 頁面様式<br>→<br>輸入相簿名稱<br>[高中部]名稱名<br>「高中部]名稱名<br>「面韓管理<br>●<br>章 領源管理<br>●<br>章 領源管理<br>●<br>章 一面特效<br>●<br>章 子級<br>●<br>Fourmet by<br>Fourmet by<br>●<br>●<br>●<br>●<br>●<br>●<br>●<br>●<br>●<br>●<br>●<br>●<br>●                                                                                                    | Welcome, Administrator           編輯圖庫 - 1070205國中部結魚返鄉           儲存         儲存並返回           基本資料         圖檔片傳         圓庫顯示標           ● 圖會名稱:         070205國中部結魚返           閉罐詞:         □           團庫與明         圓庫借井           第         前力口[[國]中部7]、或           王前丁面         □           資料建立者:41         資料建立日期:20           資料修改者:admin         資料修改日期:20                                                                                                    |                                                                                                    | 取消       取消       取消       「       「       「       「       「       「       「       「       「       「       「       ご       「       「       ご       「       ご       ご <td>繁雜   節休   English       繁雜   節休   English       丁屋市住馬分類       「醋麥所屬國庫推馬分類       「醋寧處<br/>106每年度第一參明<br/>國中部活動花絮       丁丁 一〇二       「「「「「「」」」」」       「「「」」」」       「「」」」       「「」」」」       「「」」」       「「」」」       「「」」」       「「」」」       「「」」」       「「」」」       「「」」」」       「「」」」」       「「」」」       「「」」」」       「」」」       「」」」       「」」」       「」」」       「」」」       「」」」       「」」」       「」」」       「」」」       「」」」       「」」」       「」」」       「」」」       「」」」       「」」」       「」」」       「」」」       「」」」       「」」」       「」」」       「」」」       「」」」       「」」」       「」」」       「」」」       「」」」       「」」」       「」」」       「」」」       「」」」       「」」」       「」」」       「」」」       「」」」       「」」」       「」」」       「」」」       「」」」       「」」」       <t< td=""><td><ul> <li>▲ ※新戸之前</li> <li>▲ 1</li> <li>1</li> <li>1</li> <l< td=""><td>● 與上編曲 ◆ 約 ● ● ● ● ● ● ● ● ● ● ● ● ● ● ● ● ● ● ●</td><td></td><td></td></l<></ul></td></t<></td> | 繁雜   節休   English       繁雜   節休   English       丁屋市住馬分類       「醋麥所屬國庫推馬分類       「醋寧處<br>106每年度第一參明<br>國中部活動花絮       丁丁 一〇二       「「「「「「」」」」」       「「「」」」」       「「」」」       「「」」」」       「「」」」       「「」」」       「「」」」       「「」」」       「「」」」       「「」」」       「「」」」」       「「」」」」       「「」」」       「「」」」」       「」」」       「」」」       「」」」       「」」」       「」」」       「」」」       「」」」       「」」」       「」」」       「」」」       「」」」       「」」」       「」」」       「」」」       「」」」       「」」」       「」」」       「」」」       「」」」       「」」」       「」」」       「」」」       「」」」       「」」」       「」」」       「」」」       「」」」       「」」」       「」」」       「」」」       「」」」       「」」」       「」」」       「」」」       「」」」       「」」」       「」」」       「」」」       「」」」 <t< td=""><td><ul> <li>▲ ※新戸之前</li> <li>▲ 1</li> <li>1</li> <li>1</li> <l< td=""><td>● 與上編曲 ◆ 約 ● ● ● ● ● ● ● ● ● ● ● ● ● ● ● ● ● ● ●</td><td></td><td></td></l<></ul></td></t<>                                                                                                    | <ul> <li>▲ ※新戸之前</li> <li>▲ 1</li> <li>1</li> <li>1</li> <l< td=""><td>● 與上編曲 ◆ 約 ● ● ● ● ● ● ● ● ● ● ● ● ● ● ● ● ● ● ●</td><td></td><td></td></l<></ul>                                                                                                    | ● 與上編曲 ◆ 約 ● ● ● ● ● ● ● ● ● ● ● ● ● ● ● ● ● ● ●                                                                                                    |                                                                                                    |                                                                                                    |
| ePage<br>○ 内容管理<br>④ 文檔系統<br>◆ 模組管理<br>◆ 會員管理<br>◆ 面心曝出<br>◆ 面面様式<br>→ 面面様式<br>→ 面面様式<br>→ 面面様式<br>→ 面面特效<br>○ 面向特效<br>○ 電子報<br>→ Pawered by<br>→ Pawered by<br>→ Pawered                                                                                                    | Welcome, Administrator         編輯圖庫 - 1070205圖中部結魚返鄉         儲存       儲存並返回         基本資料       圖檔上傳       圖庫副示         ●圖會名稱:       070205圖中部結魚返         >瞬端詞:           >職庫說明       圖庫儲計          ●圖會名稱:       070205圖中部結魚返         >瞬端詞:           ●圖會名稱:       070205圖中部結魚返         >開購助用       圖庫儲計          ●圖會名稱:       070205圖中部結魚返         ●圖會名稱:       070205圖中部結魚返         ●圖會名稱:       070205圖中部結魚返         ●圖會名稱:       070205圖中部結魚返         ●圖會名稱:       070205圖中部結魚返         ●圖會名稱:       070205圖中部結魚返         ●圖會名稱:       070205圖中部結魚返         ●圖會名稱:       ●回會副市代         ● 國會名()       ●         ● 國會名()       ●         ● 國會名()       ●         ● 國會名()       ●         ● 國會名()       ●         ● 國會名()       ●         ● 國會名()       ●         ● 國會名()       ●         ● 國會名()       ●         ● 國會名()       ●         ● 國會名()       ●         ● 國會名()       ●                                                                                                    | 月存<br>茶式<br>縦<br>御<br>● 106母日<br>● 106母日<br>● 106号日<br>● 106号日<br>● 1065<br>■ 1065<br>■ | <ul> <li>取消</li> <li>取消</li> <li>取消</li> <li>取消</li> <li>取消</li> <li>(第</li> <li>(第</li> <li>(第</li> <li>(第</li> <li>(第</li> <li>(第</li> <li>(第</li> <li>(第</li> <li>(1070312文藻大學五專部升學室</li> <li>(1070313志工網鎖洗消獎 (2)</li> </ul>                                                                                                    | \$#1\$     \$#1\$     \$#1\$     \$#1\$     \$#\$     \$#\$     \$#\$     \$#\$     \$#\$     \$#\$     \$#\$     \$#\$     \$#\$     \$#\$     \$#\$     \$#\$     \$#\$     \$#\$     \$#\$     \$#\$     \$#\$     \$#\$     \$#\$     \$#\$     \$#\$     \$#\$     \$#\$     \$#\$     \$#\$     \$#\$     \$#\$     \$#\$     \$#\$     \$#\$     \$#\$     \$#\$     \$#\$     \$#\$     \$#\$     \$#\$     \$#\$     \$#\$     \$#\$     \$#\$     \$#\$     \$#\$     \$#\$     \$#\$     \$#\$     \$#\$     \$#\$     \$#\$     \$#\$     \$#\$     \$#\$     \$#\$     \$#\$     \$#\$     \$#\$     \$#\$     \$#\$     \$#\$     \$#\$     \$#\$     \$#\$     \$#\$     \$#\$     \$#\$     \$#\$     \$#\$     \$#\$     \$#\$     \$#\$     \$#\$     \$#\$     \$#\$     \$#\$     \$#\$     \$#\$     \$#\$     \$#\$     \$#\$     \$#\$     \$#\$     \$#\$     \$#\$     \$#\$     \$#\$     \$#\$     \$#\$     \$#\$     \$#\$     \$#\$     \$#\$     \$#\$     \$#\$     \$#\$     \$#\$     \$#\$     \$#\$     \$#\$     \$#\$     \$#\$     \$#\$     \$#\$     \$#\$     \$#\$     \$#\$     \$#\$     \$#\$     \$#\$     \$#\$     \$#\$     \$#\$     \$#\$     \$#\$     \$#\$     \$#\$     \$#\$     \$#\$     \$#\$     \$#\$     \$#\$     \$#\$     \$#\$     \$#\$     \$#\$     \$#\$     \$#\$     \$#\$     \$#\$     \$#\$     \$#\$     \$#\$     \$#\$     \$#\$     \$#\$     \$#\$     \$#\$     \$#\$     \$#\$     \$#\$     \$#\$     \$#\$     \$#\$     \$#\$     \$#\$     \$#\$     \$#\$     \$#\$     \$#\$     \$#\$     \$#\$     \$#\$     \$#\$     \$#\$     \$#\$     \$#\$     \$#\$     \$#\$     \$#\$     \$#\$     \$#\$     \$#\$     \$#\$     \$#\$     \$#\$     \$#\$     \$#\$     \$#\$     \$#\$     \$#\$     \$#\$     \$#\$     \$#\$     \$#\$     \$#\$     \$#\$     \$#\$     \$#\$     \$#\$     \$#\$     \$#\$     \$#\$     \$#\$     \$#\$     \$#\$     \$#\$     \$#\$     \$#\$     \$#\$     \$#\$     \$#\$     \$#\$     \$#\$     \$#\$     \$#\$     \$#\$     \$#\$     \$#\$     \$#\$     \$#\$     \$#\$     \$#\$     \$#\$     \$#\$     \$#\$     \$#\$     \$#\$     \$#\$     \$#\$     \$#\$     \$#\$     \$#\$     \$#\$     \$#\$     \$#\$     \$#\$     \$#\$     \$#\$     \$#\$     \$#\$     \$#\$     \$#\$     \$#\$     \$#\$     \$#\$     \$#\$     \$#\$     \$#\$     \$#\$     \$#\$     \$#\$     \$#\$     \$#\$     \$#\$     \$#\$     \$#\$     \$#\$     \$#\$     \$#\$     \$#\$     \$#\$     \$#\$     \$#\$     \$#\$     \$#\$     \$#\$     \$#\$     \$#\$     \$     \$#\$     \$#\$     \$#\$     \$# | ■<br>■<br>1<br>1<br>1<br>1<br>1<br>1<br>1<br>1<br>1<br>1<br>1<br>1<br>1                                                                                                    |                                                                                                    |                                                                                                    | Sign out     Image: Constraint of the second second s |
| <ul> <li>● Page</li> <li>● 内容管理</li> <li>● 文信系统</li> <li>● 模组管理</li> <li>● 會員管理</li> <li>● 會員管理</li> <li>● 面様式</li> <li>● 頁面様式</li> <li>● 頁面様式</li> <li>● 頁面様式</li> <li>● 頁面構式</li> <li>● 頁面構成</li> <li>● 頁面相示文</li> <li>● 頁面相示文</li> <li>● □ ● HeimaVista Inc.</li> <li>● ● ● ● ● ● ● ● ● ● ● ● ● ● ● ● ● ● ●</li></ul>                                                                                                    | Welcome, Administrator         編輯圖庫 - 1070205國中部結魚返鄉         國存       儲存並返回         基本資料       圖權上傳       圖庫顯示視         國庫說明       圖庫通計       070205國中部結魚返         陽韓詞:       [1]       [2]         開庫說明       圖庫通計       [3]         國庫說明       圖庫通計       [3]         國庫說明       圖庫通計       [3]         國庫說明       圖庫通計       [3]         國庫說明       圖庫通計       [3]         國庫說明       圖庫通計       [3]         國庫說明       圖庫通計       [3]         國庫說明       [3]       [3]         國庫說明       [3]       [3]         國庫認知       [3]       [3]         國庫說明       [3]       [3]         國庫指計       [3]       [3]         國庫指計       [3]       [3]         [4]       [4]       [4]         [5]       [4]       [5]         [6]       [4]       [6]         [6]       [4]       [6]         [6]       [4]       [6]         [6]       [6]       [6]         [6]       [6]       [6]         [7]       [6]       [6]                                                                                                    |                                                                                                    | 取消 取消 取消 取消 取消 取消 医第一条明 医第一条明 正動花駅 活動花駅 活動花駅 通料群組:admin 1070312文藻大學五專部升學室記 1070313志工銅鎭洪頒獎。                                                                                                    | ¥LSA       繁體 前体   English       繁體 前体   English       繁體 前体   English       丁國庫分類       丁國庫推薦分類       輔導處       106 學 午前       「106 學 午前                                                                                                    | ■<br>■<br>1<br>1<br>1<br>1<br>1<br>1<br>1<br>1<br>1<br>1<br>1<br>1<br>1                                                                                                    |                                                                                                    |                                                                                                    |                                                                                                    |
| ePage<br>□ 内容管理<br>① 文檔系統<br>◆ 模組管理<br>◆ 會員管理<br>◆ 個人理出<br>◆ 貢面様式<br>→ 丁<br>輸入相簿名稱<br>[高中部]名稱<br>(高中部]名稱<br>(高中部]名稱<br>(高中部)名稱<br>(高中部)名稱<br>(高中部)名稱<br>(高中部)名稱<br>(高中部)名稱<br>(高中部)名稱<br>(高中部)名(<br>(高中部)<br>(高中部)<br>(高中部)<br>(高中部)<br>(高中部)<br>(高中部)<br>(高中部)<br>(高中部)<br>(高中部)<br>(高市<br>(高市)<br>(高市)<br>(西市)<br>(高市)<br>(高市)<br>(<br>(高市)<br>(<br>(<br>(<br>(<br>(<br>(<br>(<br>(<br>(<br>(<br>(<br>(<br>( | Welcome, Administrator         編輯圖庫 - 1070205國中部駐魚返鄉         儲存       儲存並返回         基本資料       圖塘上傳       圓庫副市         ● 圖會名稱:       070205國中部駐魚返         開罐詞:       □         國庫與明       圖庫傳針         朝庸與明       圖庫傳針         夏爾康與明       圖庫傳針         夏爾康與明       圖庫傳針         夏爾康與明       圖庫傳針         夏爾康與明       圖庫傳針         夏爾康與明       圖庫傳針         夏爾康與明       圖庫傳針         夏爾康與明       圖庫傳針         夏爾康與明       圖庫傳針         夏爾康政明       圖庫傳針         (1)       (1)         (2)       (2)         (2)       (2)         (2)       (2)         (2)       (2)         (2)       (2)         (2)       (2)         (3)       (2)         (3)       (3)         (4)       (4)         (5)       (4)         (5)       (4)         (5)       (4)         (5)       (4)         (5)       (4)         (5)       (4)         (5)       (4) <td< td=""><td>現在<br/>男存<br/>業式<br/>選び<br/>第<br/>106<br/>単<br/>106<br/>単<br/>107<br/>単<br/>107<br/>107<br/>107<br/>107<br/>107<br/>107<br/>107<br/>107</td><td>取消       取消        取消        原        F度第一學期        F度第一學期        活動花銀        活動花銀        適料群組:admin        1070312文藻大學五專部升學查試        1070313志工銅質獎頒獎 (2)</td><td>Substance     Substance     Substa</td><td>■</td><td></td><td></td><td></td></td<>                                                                                                    | 現在<br>男存<br>業式<br>選び<br>第<br>106<br>単<br>106<br>単<br>107<br>単<br>107<br>107<br>107<br>107<br>107<br>107<br>107<br>107                                                                                                    | 取消       取消        取消        原        F度第一學期        F度第一學期        活動花銀        活動花銀        適料群組:admin        1070312文藻大學五專部升學查試        1070313志工銅質獎頒獎 (2)                                                                                                    | Substance     Substance     Substa                                                                                                    | ■                                                                                                    |                                                                                                    |                                                                                                    |                                                                                                    |

| Backoffice                          | × 🙁 106學            | 年度第三學期 - 國立高雄餐 🗙       | +                                       | 8 - Word                             |                                  |                  |                 |                            |
|-------------------------------------|---------------------|------------------------|-----------------------------------------|--------------------------------------|----------------------------------|------------------|-----------------|----------------------------|
| ← → C ▲ 不安全                         | nkhhs.kmhjh.kh.e    | du.tw/admin/main.php#  |                                         |                                      |                                  |                  | ٥               | <del>•</del> ☆ 🐲 :         |
| ePage                               | Welcome             | , Administrator        |                                         |                                      | <b>₽</b> 線L                      | 客服 ಶ 客戶之音 🕐 約    | 象上幫助 🥎 網站       | 首頁 Sign out 🔺              |
|                                     | 增加圖庫                |                        |                                         |                                      |                                  | ×                |                 | 教育版: v3.0.103              |
| 🔝 内容管理                              | 新增並返回               | 新增 新增                  | 取消                                      |                                      |                                  |                  | _               |                            |
| 🛃 文檔系統                              | 基本資料                | 圖檔上傳 圖庫顯示樣式            |                                         |                                      |                                  |                  | <b>Q</b> 開鍵字    | 查詢                         |
| 🐤 模組管理 🔹 🕨                          | 圖庫封面                |                        | 上傳圖庫封詞                                  | a                                    | 1, 100 im / /                    | <b> </b>         | 繁體              | 简体   English               |
| 🔩 會員管理 🔹 🕨                          |                     |                        | 1 時間/早日                                 | <sup>出・</sup><br>送達福楽<br>大寛X高: 150 x | 未選擇仕何福案<br>150 (預設大小: 200 x 200) | <b>童</b> 數   點擊  | 次數 頁面           | 操作                         |
| 🗞 匯入匯出 🕨                            |                     | 2)                     | 上傳圖形最大                                  | t寬X高: 800 x                          | 600 (預設大小 : 800 x 600)           | 1                | 個別              | 2 🖬 🗊 🕯 🗙                  |
| ◆ 頁面様式 →                            |                     |                        |                                         | $\langle \rangle$                    |                                  | 1                | 個別              | 2 = 🛱 🕯 X                  |
| 謝 子網管理 ▶                            |                     |                        |                                         |                                      | <b>`</b>                         | 1                | 個別              |                            |
| 參數設定                                | 所有圖檔                |                        |                                         |                                      |                                  | 2                | 個別              |                            |
| ● 系統管理 ▶                            | 沒有圖檔                |                        |                                         |                                      |                                  | - 1              | 個別              |                            |
|                                     | 上傳圖檔:               | 選擇檔案未選擇任何檔             | 案 (支持ZIP                                | 文檔上傳)                                |                                  |                  |                 |                            |
|                                     | 上傳更多圖檔              |                        |                                         |                                      | \<br>\                           | 1                | 個別              |                            |
|                                     |                     |                        |                                         |                                      |                                  |                  | 划方山             |                            |
|                                     |                     |                        | 資料群                                     | 組:                                   | 上傳圖庫封面                           | 封面請務             | 必               |                            |
| 医择相条,<br>■ <sup>■ 27</sup> 座/空力 710 | 可把所有日<br>楼 + 1 1 月  | り照月 <sub>改日期:</sub>    | 100-104 J                               |                                      | 龄 150*150                        | ,上庙为             | 「「」「」「」」「」」「」」」 |                            |
| 壓縮為 ZIP /                           | <b>临一</b> 起上得       | ₽                      | 106101                                  | 3國高中生                                | 期/\ 150-150                      | '上语标             | 和房山             |                            |
|                                     |                     | ·                      | 106102-                                 | 4慶生會(パ) 8                            | 800*600)                         |                  | 和房山             | <b>≥</b> ∎ ∰ ⊕×            |
| 👌 é 😩 💿 🖸                           | status / tips       |                        |                                         |                                      |                                  |                  |                 | 📮 🕩 上午 10:13               |
| 高雄餐旅大學附屬餐旅高級中                       | ·<br>◆ × │ 🔮 106學   | +<br>年度第二學期 - 國立高雄餐 🗙  | Backoffice                              | ×                                    |                                  |                  |                 | _ 0 <u>×</u>               |
| ← → C ③ 不安全                         | nkhhs.kmhjh.kh.e    | edu.tw/admin/main.php# |                                         |                                      |                                  |                  | 0-              | • ☆ <b>0</b> :             |
| ePage                               | Welcome             | , Administrator        |                                         |                                      | <b>₽</b> \$L                     | 客服 🌄 客戶之音 🔞      | 象上幫助 🥎 網站       | 首頁 Sign out /              |
|                                     | 國立高雄者               | 發旅大學附屬餐旅高級中等學校         |                                         |                                      |                                  |                  |                 | 教育版: v3.0.103              |
| 🔝 内容管理                              |                     | 編輯圖庫 - 106學年度溫叨灶       | 咖-作伙來拎嘎逼                                |                                      |                                  | ×                | -               |                            |
| 🛃 文檔系統                              | 新增圖庫推               | 儲存並返                   | 日月存日日日日日日日日日日日日日日日日日日日日日日日日日日日日日日日日日日日日 | 取消                                   | 繁日                               | 覺   简体   English | <b>Q</b> ,開鍵字   | 查詢                         |
| 🐤 模組管理 🔹 🕨                          | 繁體  <br>所有圖庫        | 基本資料圖檔上傳               | 國庫顯示樣式                                  |                                      |                                  |                  | 繁體              | 简体   English               |
| 🔩 會員管理 🔹 🕨                          | 高中部活動花類             |                        |                                         |                                      |                                  | B                | 次數 頁面           | 操作                         |
| 🗞 匯入匯出 🕨                            | 國中部活動化業<br>106學年度第二 |                        |                                         |                                      |                                  |                  | 預設              | 2 🖬 🚔 🕯 🗙                  |
| ◆ 頁面樣式 ▶                            | 106學年度第一            |                        | <u>22</u> 8                             | 22 S                                 |                                  |                  | 預設              | Z 🖬 🛱 🖄 🕉                  |
| 才網管理 ▶                              |                     | 0 2                    | 0 2 3                                   |                                      |                                  |                  | 預設              | 2 = 🗇 û 🗙                  |
| ◎ 参數設定                              |                     |                        |                                         |                                      |                                  |                  | 石合              | <b>2 日 日 1 日</b>           |
| ● 系統管理 ●                            |                     |                        | See al                                  |                                      |                                  |                  | ZZęłn           |                            |
| <ul> <li>■ 論壇管理</li> </ul>          |                     |                        |                                         |                                      |                                  |                  | 頂政              | ▲ 二 二 一 へ     ▲ 45筆, 営前1-5 |
| □ 資源管理                              |                     |                        |                                         |                                      |                                  |                  |                 |                            |
| ि 圖庫管理 ▶                            |                     |                        |                                         |                                      |                                  |                  |                 |                            |
| 1 頁面特效                              |                     |                        |                                         |                                      |                                  |                  |                 |                            |
| ■ 電子報                               |                     | 資料建立者 : admin 資料建立     | 江日期 : 2018-08-23 15:42:                 | 32 資料群組 : adm                        | nin                              | 狀態:正常            |                 |                            |
| Powered by<br>HeimoVista Inc        |                     | 資料修改者:admin 資料修改       | 女日期 : 2018-10-01 10:24:                 | 14                                   |                                  |                  |                 |                            |
| rie rienavisia nie.                 |                     | •                      |                                         |                                      |                                  |                  |                 | -                          |